Kampagne "Freiwilligendienste stärken!" Online-Anmeldung für Petition an Deutschen Bundestag

## 1. Registrierung

Über den Link: epetitionen.bundestag.de/epet/registrieren.html erfolgt die Registrierung.

| Wähle zur Registrierung der<br>Reiter <b>Ich bin neu hier</b> aus.                                                                                                    | Startzeite + Anmelden/Registrieren<br>Anmelden/Registrieren<br>Ich bin bereits registriert<br>Für die Beteiligung an unseren Foren, das Einreichen oder Unterstü-<br>nachtogende Formular ausfüllen. | tzen einer Petiton, benößgen Sie ein Benutzerkonto. Dies können Sie ganz einfach anlegen, indem Sie das |
|----------------------------------------------------------------------------------------------------|----------------------------------------------------------------------------------------------------|----------------------------------------------------------------------------------------------------|
| Petitions-Forum                                                                                                    | Service und Information                                                                                                    | Jetzt muss eine gültige                                                                                 |
| Mochten Sie Ihre Adressdaten aus dem elektronischen Personalausweis übernehn (Die mit einem * gekennzeichneten Felder sind Pflichtfelder.) Ihre Anmeldedaten E-Mail Adresse*                                                                                       | Passwort festgelegt<br>werden. Ein Pseudonym<br>muss nicht gewählt<br>werden. Dein Name                                                                                                    |                                                                                                    |
| maxine.musternaugisprachkitas-retten.ce                                                                                                    |                                                                                                    | bleibt in jedem Falle vor                                                                               |
| Passwort* 🕜                                                                                                    | Passwort wiederholen*                                                                                                    | Anderen verborgen.                                                                                      |
|                                                                                                    |                                                                                                    |                                                                                                    |
| Ich möchte im Forum mit meinem Pseudonym auftreten     Ich nöchte im Eorum mit meinem Pseudonym auftreten     Ich habe die <u>Datenschutzerklärung</u> gelesen und zur Kenntnis genommen.*     Ich erklare mich mit den <u>Nutzungsbedingungen</u> einverstanden.* | ~                                                                                                    |                                                                                                    |
| Petitions-Forum                                                                                                    | Service und Information                                                                                                    |                                                                                                    |
| Anrede                                                                                                    | Titel                                                                                                    | Weiter unten musst du                                                                                   |
| Bitte wählen Sie Ihre Anrede (optionale Angabe)                                                                                                    | Bitte geben Sie Ihren Titel ein (optionale Angabe)                                                                                                    | dann deine persönlichen                                                                                 |
| Vorname *                                                                                                    | Nachname *                                                                                                    | Daten angeben. Du                                                                                       |
| Maxine                                                                                                    | Musterfrau                                                                                                    | musst nicht alle Felder                                                                                 |
| c/o                                                                                                    |                                                                                                    | ausfüllen, mindestens                                                                                   |
|                                                                                                    |                                                                                                    | aber Felder, die mit dem                                                                                |
|                                                                                                    |                                                                                                    | * ackennzeichnet sind                                                                                   |
| Straße, Hausnr. *                                                                                                    |                                                                                                    | gekennizeiennet sind.                                                                                   |
| Straße, Hausnr. *<br>Musterstraße 4                                                                                                    |                                                                                                    | Klicke danach auf das                                                                                   |
| Straße, Hausnr.* Musterstraße 4 PLZ.* Ort.*                                                                                                    |                                                                                                    | Klicke danach auf das<br>Feld <b>Jetzt registrieren</b> .                                               |
| Straße, Hausnr.*           Musterstraße 4           PLZ.*         Ort *           11111         Musterstadt                                                                                                    |                                                                                                    | Klicke danach auf das<br>Feld <b>Jetzt registrieren</b> .                                               |
| Straße, Hausnr.*  Musterstraße 4  PLZ * Ort *  11111  Land *                                                                                                    |                                                                                                    | Klicke danach auf das<br>Feld <b>Jetzt registrieren</b> .                                               |
| Straße, Hausnr.*           Musterstraße 4           PLZ *         Ort *           11111         Musterstadt           Land *         DE - Deutschland                                                                                                    |                                                                                                    | Klicke danach auf das<br>Feld <b>Jetzt registrieren</b> .                                               |
| Straße, Hausnr.*           Musterstraße 4           PLZ.*         Ort *           11111         Musterstadt           Land *         DE - Deutschland           Organisation         Organisation                                                                  |                                                                                                    | Klicke danach auf das<br>Feld <b>Jetzt registrieren</b> .                                               |
| Straße, Hausnr.*   Musterstraße 4  PLZ* Ort*  I1111  Land*  DE - Deutschland  Organisation  Bitte geben Sie Ihre Organisation oder Unternehmen anl (optionale Angabe)                                                                                              |                                                                                                    | Klicke danach auf das<br>Feld <b>Jetzt registrieren</b> .                                               |
| Strate, Hausnr.*                                                                                                    |                                                                                                    | Klicke danach auf das<br>Feld <b>Jetzt registrieren</b> .                                               |
| Strafe, Hausnr.*                                                                                                    |                                                                                                    | Klicke danach auf das<br>Feld <b>Jetzt registrieren</b> .                                               |

## Kampagne "Freiwilligendienste stärken!" Online-Anmeldung für Petition an Deutschen Bundestag

| Willkommen beim Petitionsausschuss des Deutschen Bundestages - Ihre E-Mail-Bestätigung                                                                                                    | Uvliansicht schließen 兌 |  |
|----------------------------------------------------------------------------------------------------|-------------------------|--|
| Sehr geehrte Teilnehmerin,<br>sehr geehrte Teilnehmer,                                                                                                    |                         |  |
| Sie haben sich erfolgreich mit einem Benutzerkonto beim Petitionsausschuss des Deutschen Bundestages registriert.<br>Das Passwort haben Sie bei der Registrierung selbst vergeben.                                                                                                    |                         |  |
| Bevor Sie sich einloggen können, müssen Sie durch Anklicken des folgenden Links Ihr Benutzerkonto aktivieren:                                                                                                    |                         |  |
| https://ieoetilionen.bundestao.de/soeti/polin/ieolstrieren.555_aktionSf52810=eb07=4050-3652-c9c52055.003.html                                                                                                    |                         |  |
| Bite beachten Sie, dass manche E-Mail-Programme Umbrüche im Link erzeugen und dieser somit nicht mehr funktioniert. Sie erkennen einen Umbruch daran, dass der Link nicht mehr vollständig blau unterlegt ist. In diesem Fall kopieren<br>Sie bitte den vollständigen Link, fügen ihn in die Adresszeile Ibres Webbrowsers ein und drücken die Erter-Taste. |                         |  |
| MINVEIS:<br>Soliten Sie chi nicht bei uns registriert haben, bitten wir Sie, den Link NICHT zu bestätigen und sich mit uns in Verbindung zu setzen. Diese E-Mail wurde automatisch generiert. Bitte antworten Sie daher nicht direkt an diese E-Mail-<br>Adresse. Benutzen Sie für Antworten an uns bitte die Adresse post pet@bundestag.de                 |                         |  |
| NRt freundlichen Grüßen<br>Der Petitionsausschuss des Deutschen Bundestages                                                                                                    |                         |  |

Du erhältst dann innerhalb von wenigen Minuten eine E-Mail an die von dir angegebene E-Mailadresse. Falls du die E-Mail in deinem Mailprogramm nicht findest, gucke bitte in deinen Spam-Ordner. Öffne und lese die E-Mail und klicke auf den enthaltenen Aktivierungslink.

## 2. Petition suchen und unterzeichnen

Nach der Anmeldung klicke oben auf den Reiter **Petitions-Forum** um die Petition im System zu finden.

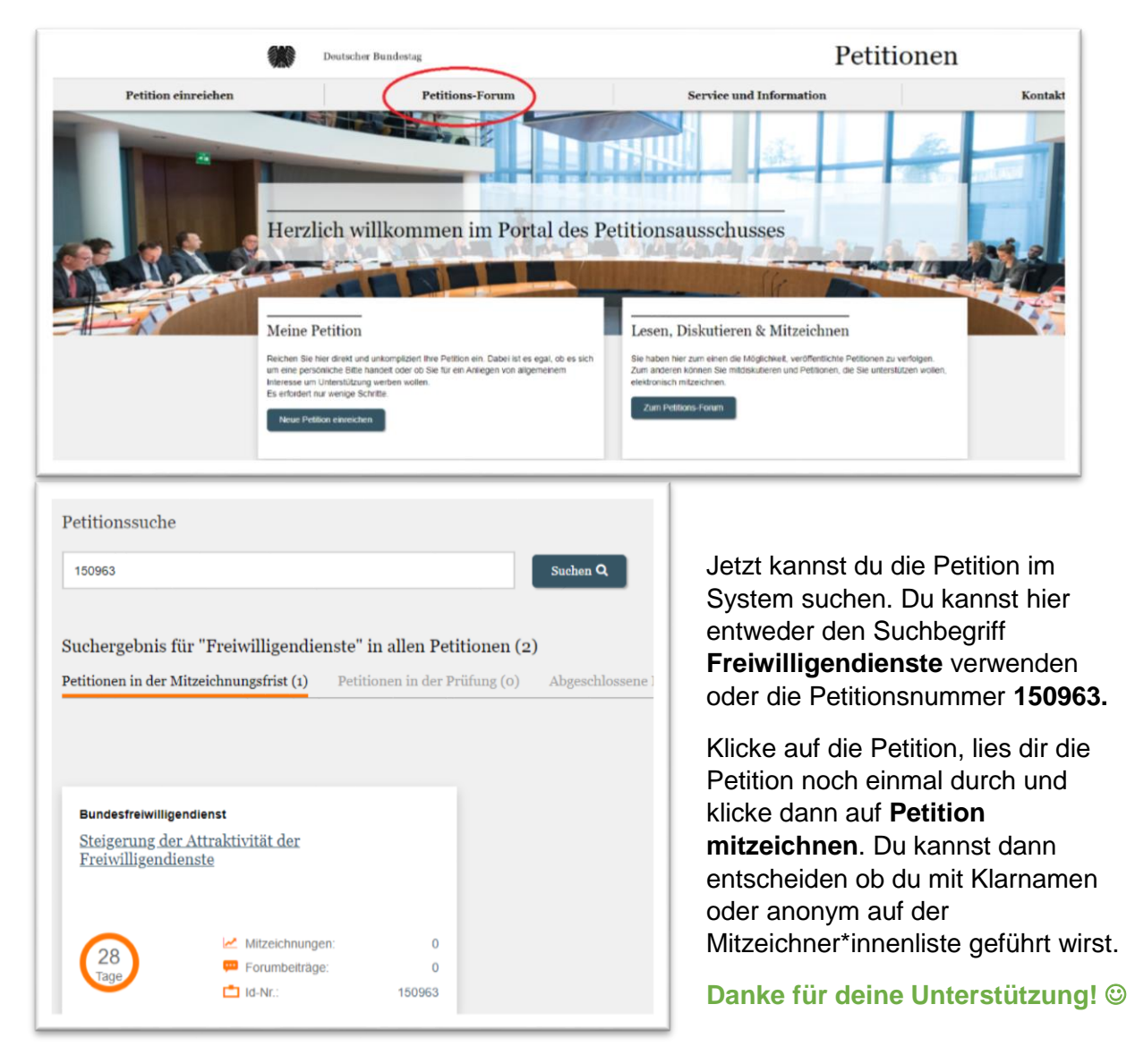